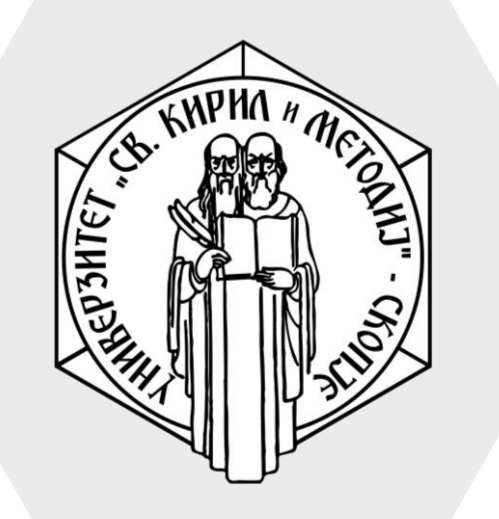

Универзитет "Св. Кирил и Методиј" во Скопје ФАКУЛТЕТ ЗА ИНФОРМАТИЧКИ НАУКИ И КОМПЈУТЕРСКО ИНЖЕНЕРСТВО

## iLearn

- Раде/Страница овозможува во курсот да се прикажуваат различни видови на содржина, како што се:
  - Обичен текст
  - Слики
  - Аудио
  - Видео
  - Код
  - Комбинација од сите овие
- Овој ресурс можете да го искористите доколку сакате да споделите краток текст кој не мора да се преземе од страна на студентите.

# Page/Страница

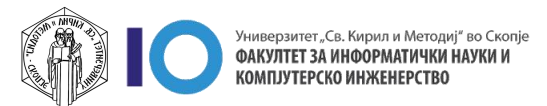

#### Додавање на материјали на курсот – Page/Страница

- 1. Изберете ја опцијата Turn editing on
- 2. Кликнете на линкот Add an activity or resource во соодветната секција (тема или недела)
- 3. Во дополнителното мени одберете Раде

| Верој<br>Ноте / М<br>/ Зимски | JATHOCT<br>ly courses /<br>семестар 20 | Г И СТАТ<br>Факултет за<br>019/20 / ВИ | ГИСТИКА<br>информатички<br>с-2020/21-3 | и науки и ком | пјутерско инжен          | ерство<br>Turn editing on         |
|-------------------------------|----------------------------------------|----------------------------------------|----------------------------------------|---------------|--------------------------|-----------------------------------|
| ⊕ Top                         | ic 3 🖋 ◄                               | <b>~</b>                               |                                        |               | <b>2</b><br>+ <u>Add</u> | Edit •<br>an activity or resource |
| Add an activity or<br>Search  | resource                               |                                        |                                        |               | ×                        |                                   |
| All Activities                | Resources                              |                                        |                                        | 3             | $\sim$                   |                                   |
| Book<br>☆ <b>③</b>            | File<br>☆ ❹                            | Folder                                 | iMS content<br>package<br>☆ <b>①</b>   | Label<br>☆ €  | Page<br>☆ ❹              |                                   |
| on<br>URL<br>☆ ❶              |                                        |                                        |                                        |               |                          |                                   |

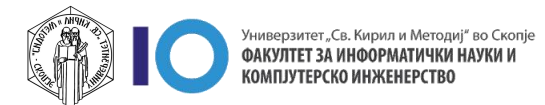

#### Додавање на материјали на курсот – Page/Страница

- 4. На следниот прозорец потребно е да ги пополните следните полиња:
  - Name име на страницата како сакате да ви се покажува на курсот
  - Page content во овој дел пополнете ја содржината која сакате да ја прикажете на студентите. Тука можат да ви помогнат алатките за форматирање на текст
    - 1. Копче за овозможување на повеќе опции
    - 2. Копче за промена на големина на текст
    - 3. Копче за задебелување на текст
    - 4. Копче за закосување на текст
    - 5. Останати опции за форматирање на текст

Adding a new Page to Topic 40 Expand all General Name Предавање 4 Description Α-B = 1 ŧ 3 Display description on course page Content Page content Α-≣ 1 • ) 55 ረት S X2 x<sup>2</sup> Ħ Ø = C C </> Lorem lpsum е едноставен модел на текст кој се користел во печатарската индустрија. Lorem ipsum бил индустриски стандард кој се користел како модел уште пред 1500 години, кога непознат печатар зел кутија со букви и ги сложил на таков начин за да направи примерок на книга. И не само што овој модел опстанал пет векови туку почнал да се користи и во електронските медиуми, кој се уште не е променет. Се популаризирал во 60-тите години на дваесеттиот век со издавањето на збирка од страни во кои се наоѓале Lorem Ipsum пасуси, а денес во софтверскиот пакет како што е Aldus PageMaker во кој се наоѓа верзија на Lorem lpsum.

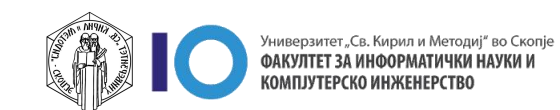

## Преглед – Page/Страница

- Со кликнување на креираната страница можеме да ја погледнеме како изгледа во курсот.
- На сликата е прикажано како изгледа страницата која што ја додадовме.

| Тест предмет                                                                                                    |                                                                                                    |                                                                                                    |
|----------------------------------------------------------------------------------------------------|----------------------------------------------------------------------------------------------------|----------------------------------------------------------------------------------------------------|
| Home / My courses / Факултет за<br>/ test-predmet-finki / Topic 1 /                                                                                                    | а информатички науки и компјутерско инженерст<br>Предавање 4                                                                                                    | тво / Летен Семестар 2019/20                                                                                                    |
|                                                                                                    |                                                                                                    | 0                                                                                                    |
| Предавање 4                                                                                                    |                                                                                                    | -                                                                                                    |
| Предавање 4<br>Lorem Ipsum е едноставен м <b>одел</b><br>кој се користел како модел уште п<br><i>направи примерок</i> на книга. И не с<br>медиуми, кој се уште не е промен<br>во кои се наоѓале Lorem Ipsum па                                                                  | <b>на текст кој се користел во п</b> ечатарската индуст<br>пред 1500 години, кога непознат печатар зел кути<br>само што овој модел опстанал пет векови туку по<br>ет. Се популаризирал во 60-тите години на дваес<br>суси, а денес во софтверскиот пакет како што е.                                                | грија. Lorem ipsum бил индустриски стандард<br>ја со букви и ги сложил на таков <i>начин за да</i><br>очнал да се користи и во електронските<br>геттиот век со издавањето на збирка од страни |
| Предавање 4<br>Lorem Ipsum е едноставен м <b>одел</b><br>кој се користел како модел уште г<br><i>направи примерок</i> на книга. И не<br>медиуми, кој се уште не е промен<br>во кои се наоѓале Lorem Ipsum па<br>Aldus PageMaker во кој се                                       | на текст кој се користел во печатарската индуст<br>пред 1500 години, кога непознат печатар зел кути<br>само што овој модел опстанал пет векови туку по<br>ет. Се популаризирал во 60-тите години на дваес<br>суси, а денес во софтверскиот пакет како што е.<br>е наоѓа верзија на Lorem Ipsum.                     | грија. Lorem ipsum бил индустриски стандард<br>ја со букви и ги сложил на таков <i>начин за да</i><br>очнал да се користи и во електронските<br>еттиот век со издавањето на збирка од страни  |
| Предавање 4<br>Lorem Ipsum е едноставен м <b>одел</b><br>кој се користел како модел уште г<br><i>направи примерок</i> на книга. И не<br>медиуми, кој се уште не е промен<br>во кои се наоѓале Lorem Ipsum па<br>Aldus PageMaker во кој се<br>Last modified: Tuesday, 7 Septembe | на текст кој се користел во печатарската индуст<br>пред 1500 години, кога непознат печатар зел кути<br>само што овој модел опстанал пет векови туку по<br>ет. Се популаризирал во 60-тите години на дваес<br>суси, а денес во софтверскиот пакет како што е.<br>е наоѓа верзија на Lorem Ipsum.<br>er 2021, 2:10 PM | грија. Lorem ipsum бил индустриски стандард<br>ја со букви и ги сложил на таков <i>начин за да</i><br>очнал да се користи и во електронските<br>теттиот век со издавањето на збирка од страни |

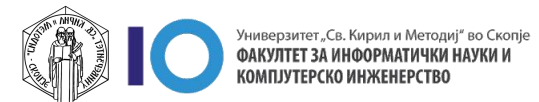

## За оние кои ги интересира повеќе

- Доколку имате желба да дознаете повеќе за делот со Page/Страница кликнете на следните линкови:
  - Page resource
  - Page resource settings
  - Using Page
  - Page FAQ

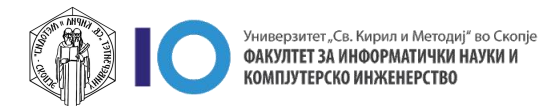